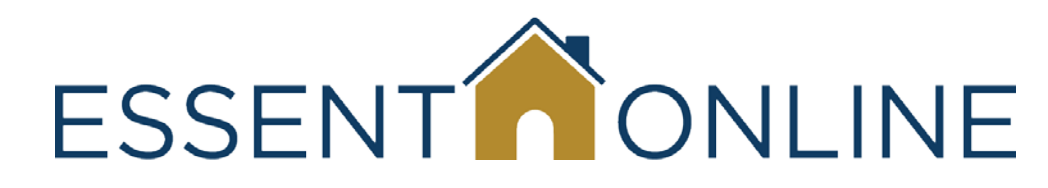

# **MI Ordering Training Assistant**

# Accessing MI Ordering for a Delegated Submission via Calyx Software<sup>®</sup> Point<sup>®</sup>

March 2013

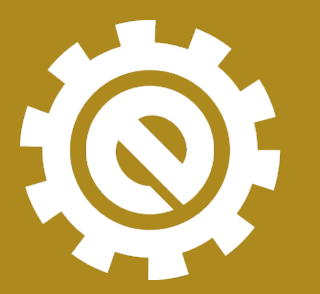

moving forward together

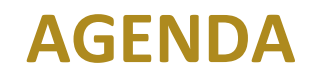

- Who We Are
- Purpose of Training
- Using Essent Online
- Frequently Asked Questions
- Support Contacts and Availability

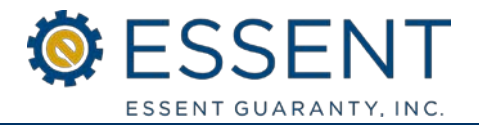

- A mortgage insurer domiciled in Pennsylvania, licensed in all 50 states and the District of Colombia, and approved by Fannie Mae and Freddie Mac in 2010.
- Founded to serve the housing finance industry when the demands of a rapidly changing business climate called for a new kind of mortgage insurance company:
  - \$600MM of committed capital and backed by a seasoned investor base
  - Focused on building strong risk management partnerships with the lender community
- As an established mortgage insurer, the provider of choice for many of the largest and most seasoned mortgage originators.
- With Leadership and Operations teams that have extensive experience from all areas of the mortgage finance industry.
- Your mortgage insurance partner.

 To show you how to access MI Ordering via Calyx<sup>®</sup> Point<sup>®</sup> to submit your mortgage insurance application

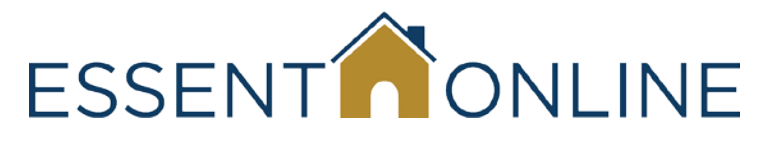

- Is easy to learn and use
- Is available 24/7
  - Except Saturday 11:00 pm Eastern through Sunday 11:00 am Eastern for system maintenance
- Is totally supported by Essent Customer Support and Underwriting Teams

# **Using Essent Online to Order MI**

- Accessing MI Ordering via Calyx Software<sup>®</sup> Point<sup>®</sup> for Delegated Submissions
- •MI Ordering Log In Screen
- Creating your Profile
- •Completing an MI Submission
  - Data Import from Point
  - Completing Remaining Data Fields
  - Submitting and Retrieving a Commitment/Certificate
- Editing a Delegated MI Submission
  - Changing, Adding, and Saving Data
- •FAQs

# Accessing MI Ordering via Calyx Software<sup>®</sup> Point<sup>®</sup>

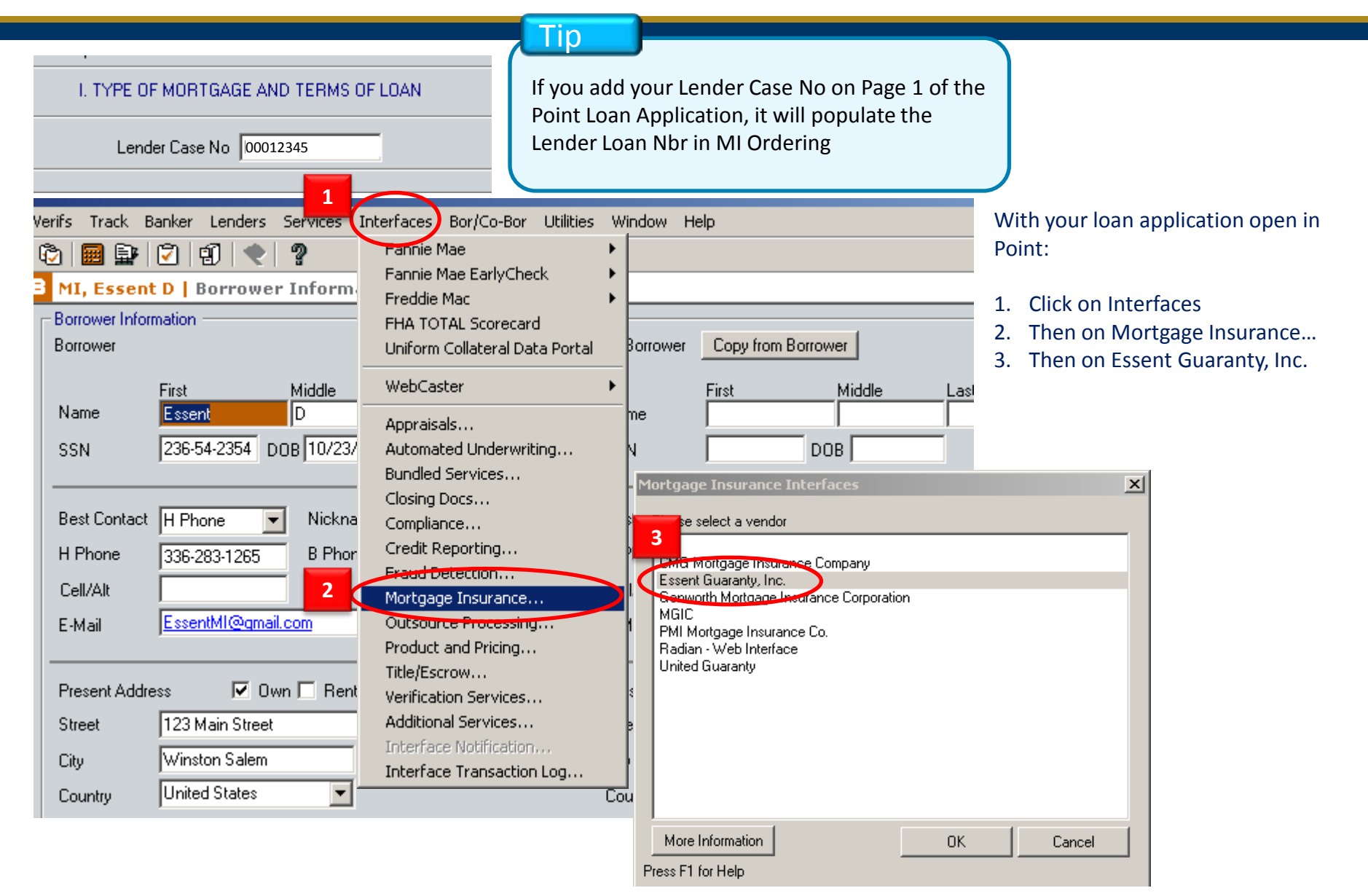

#### Launching Essent Online MI Ordering

| B MI, Essent ND   Mortgage Insurance Interfaces - Essent Guaranty, Inc                           | -           |
|--------------------------------------------------------------------------------------------------|-------------|
| Lender Case Identifier Clear Clear Launch Essent Online                                          | MI Ordering |
| * To view/print any document listed under the heading/section "Document", double-click on the do | cument.     |
| Item Results Date Document                                                                       |             |
| ESSENTONLINE                                                                                     |             |
| Sequrity ( show evolution )                                                                      | You<br>Orc  |
| <ul> <li>This is a public or shared computer</li> <li>This is a private computer</li> </ul>      |             |
| I want to change my password after logging on                                                    |             |
| Login ID:                                                                                        |             |
| Password: Log On                                                                                 |             |
| © 2010 Essent Guaranty, Inc. All rights reserved. Forgot Login ID? Forgot Password?              |             |

Click on Launch Essent Online MI Ordering

You will go directly to the Essent Online MI Ordering log in screen

### The MI Ordering Login Screen

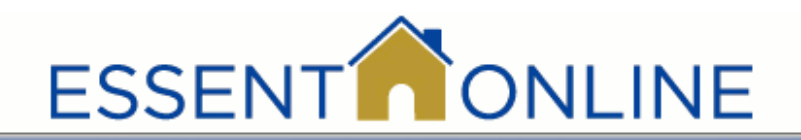

#### Important

Typically, you will be using this application in your office. In that case, you would click "This is a private computer."

If you are using a public computer (for example, at a library) or you are using a Wi-Fi hotspot (perhaps on a business trip), you should click the "public or shared" option to maintain proper security levels.

You will be prompted to change your password every 90 days. You will receive email reminders starting 10 days before the deadline. You can change your password before the deadline, or as often as you like. Check the box on the log on screen and the following

message will appear:

With this option selected, a page used to change your password will be displayed after your credentials are submitted.

Enter your Login ID , current Password and click Log On.

# Enter your old (current) password and your new password twice. Click on **Change Password.**

If you decide you don't want to change your password at that moment, or went to the change password screen in error, click on **Continue** and your password will not change.

| Security ( s   | 10w explanation )         |               |               |              |
|----------------|---------------------------|---------------|---------------|--------------|
|                | This is a public or s     | hared compu   | iter          |              |
| ۲              | This is a private co      | mputer        |               |              |
|                | I want to cha             | nge my pa     | assword aftei | r logging on |
| Login ID:      |                           |               |               |              |
| Password:      |                           |               |               |              |
|                |                           |               |               | Log On       |
|                |                           |               |               |              |
| © 2010 Esser   | it Guaranty, Inc. All rig | hts reserved. |               |              |
| Fo             | rgot Login ID?            |               | Forgot Pass   | word?        |
|                | ES                        | SSEN          | т             |              |
| vice. Click on |                           |               |               |              |
|                |                           |               |               |              |
| t moment, or   | Old pass                  | sword:        |               |              |

Change Password

#### Essent Online Training Assistant – Delegated MI Ordering via Point

# Page 8

Continue

#### **The MI Ordering Login Screen**

If you've forgotten your Login ID, click on the Forgot Login ID? button at the bottom of the log in screen pictured.

You will need to enter your Email Address and click Submit. Your email address will be authenticated and your Login ID will be sent to that address.

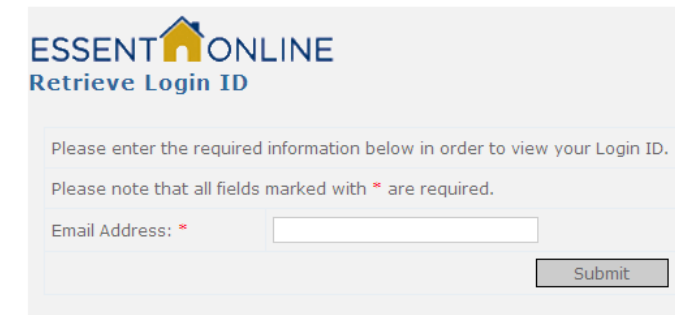

If you've forgotten your Password, click on the Forgot Password? button at the bottom of the log in screen. You will need to enter your Login ID and Email Address and click Submit

You will receive an email from Essent's Customer Support team with instructions on how to set a new password. You will have to answer a security question that you provided when you first signed up as an MI Ordering user.

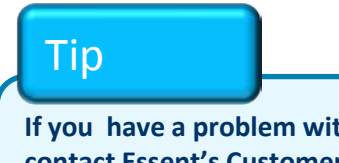

If you have a problem with your login ID or password, contact Essent's Customer Support team at <u>essentonlinehelp@essent.us</u> or 855-282-1483.

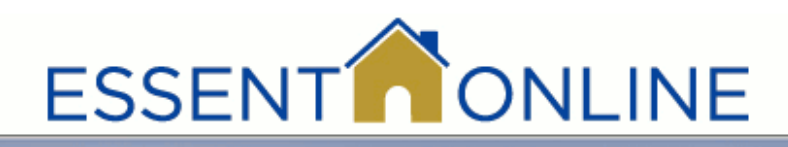

|             | Security ( s             | how explanation )                                                                                     |
|-------------|--------------------------|----------------------------------------------------------------------------------------------------|
|             | ۲                        | This is a public or shared computer                                                                   |
|             | 0                        | This is a private computer                                                                            |
|             |                          |                                                                                                    |
|             |                          | I want to change my password after logging on                                                         |
|             | Login ID:                |                                                                                                    |
|             | Password:                |                                                                                                    |
|             |                          |                                                                                                    |
|             |                          | Log On                                                                                                |
|             |                          |                                                                                                    |
|             | © 2010 Esse              | nt Guaranty, Inc. All rights reserved.                                                                |
|             | Fo                       | orgot Login ID? Forgot Password?                                                                      |
| SSE<br>eque | NT ONLI<br>st Password C | NE<br>hange                                                                                           |
| Please      | enter the required In    | formation in order to be approved to reset you user account.                                          |
| Please      | note that all fields ma  | rked with <b>*</b> are required.                                                                      |
| Login IC    | ): <b>*</b>              | tst-bbear                                                                                             |
| Email A     | ddress:*                 | lyn.crutchfield@essent.us                                                                             |
|             |                          | Cubmit                                                                                                |
|             |                          | An email has been sent to : lyn.crutchfield@essent.us with<br>instructions on changing your password. |
|             |                          |                                                                                                    |

### Essent Online Training Assistant – Delegated MI Ordering via Point

#### **The Essent Online License Agreement**

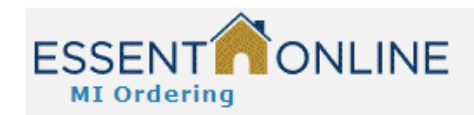

#### Home

#### ESSENT ONLINE LICENSE AGREEMENT

Ξ

#### INTRODUCTION

Thank you for choosing Essent Guaranty, Inc.'s ("Essent" or the "Company") online servicing facility ("ESSENT ONLINE"). ESSENT ONLINE was designed to make your business life easier by permitting you to submit and update information and/or to queries mortgage insurance and to access all of your account information, as applicable, online. We start every new ESSENT ONLINE relationship with an ESSENT ONLINE License Agreement such as this document ("Agreement"). This Agreement spells out what you can expect from us, and what we expect from you, the customer ("You" or the "Customer"). By completing the registration process, obtaining a user ID and password, and using the online ESSENT ONLINE service,You are indicating that You agree to be bound by all the terms in this Agreement and to use ESSENT ONLINE only in accordance with this Agreement. You further agree that each user of ESSENT ONLINE (including but not limited to employees, affiliates, third party service providers or outside consultants, collectively, "Users") will complete the registration process and obtain his or her own user ID and password, and that You will be responsible for all Users' compliance with this

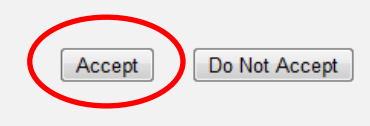

The <u>first time</u> you sign in you will be presented with the ONLINE LICENSE AGREEMENT. Once you accept, you will not see this screen again. After acknowledging and accepting the terms of the agreement, you will be prompted to enter/confirm your Profile information.

#### Essent Online Training Assistant – Delegated MI Ordering via Point

#### On My Profile you can confirm your information and set your User Defaults

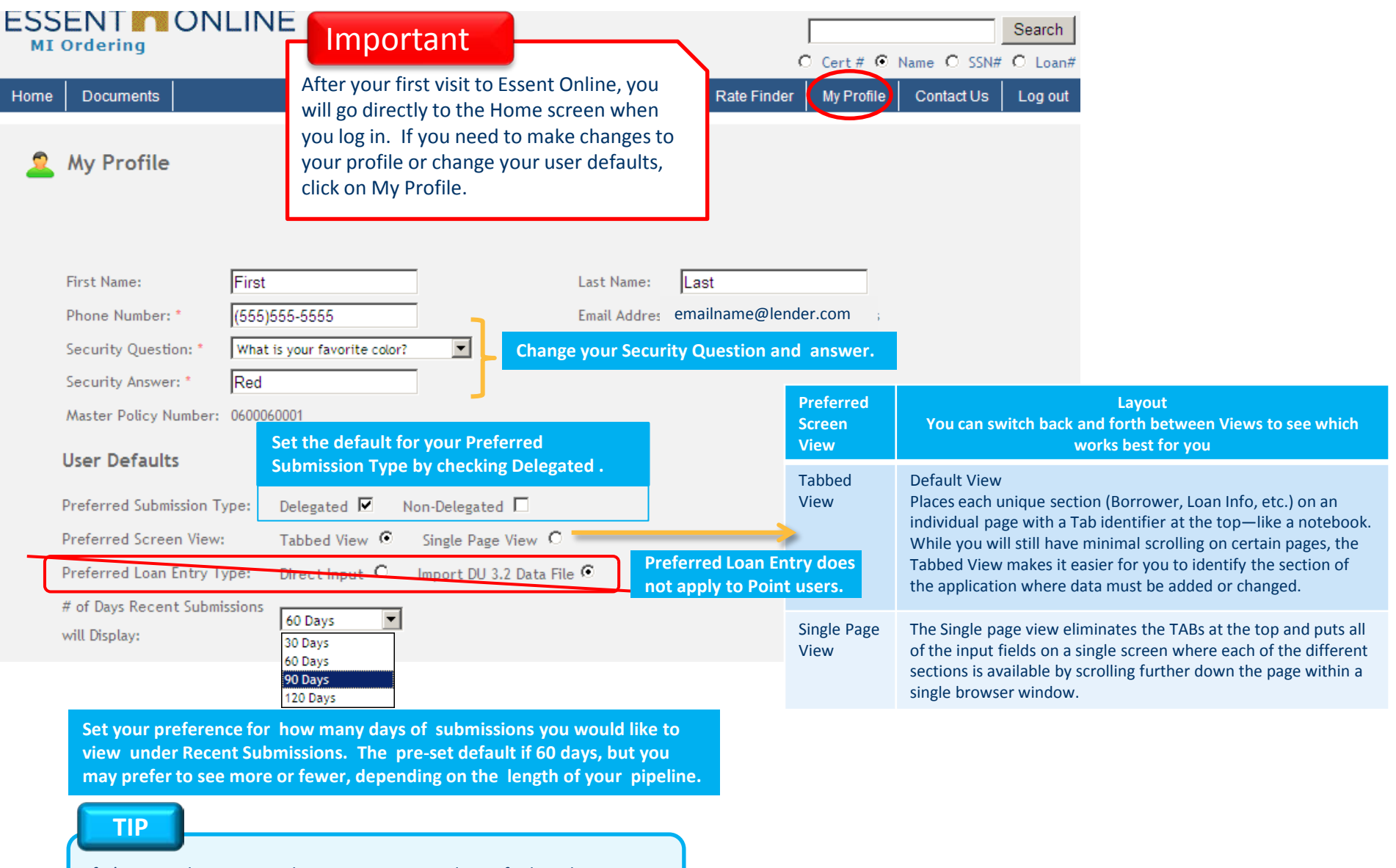

If it's not under Recent Submissions, you can always find a submission using the Search function at the top right of the screen.

#### Essent Online Training Assistant – Delegated MI Ordering via Point

#### You can also set your MI Information Screen Defaults

#### **MI Information Screen Defaults**

Save

Select the values you typically use for your mortgage insurance applications.

These values can be changed as needed on the MI Information screen for each application.

| Premium Payment Plan: | Deferred Monthly    | • |
|-----------------------|---------------------|---|
| Premium Payment Type: | *Please Select One* | • |
| Refundable?           | *Please Select One* | • |
| Renewal Type:         | *Please Select One* | • |
|                       |                     |   |

Deferred Monthly Premium is paid monthly and no premium is due at closing.

Premium Payment Plans defaults to Deferred Monthly [Note: With Deferred Monthly premium, borrowers pay no MI premium at closing. They include their first MI premium payment with their first monthly mortgage payment.] If that is not what you typically use, you can change it. Click on the? to see plan definitions.

If you want to modify it for one particular MI application, you can do so without changing your Profile and it will automatically revert back to your Profile default values when you enter the next application.

#### This is how the MI Info Screen will look

#### When you are done, click Save and you will be returned to the Home page.

| Without Defaults Set    |                       |          | With I                  | Defaults Set     |   |
|-------------------------|-----------------------|----------|-------------------------|------------------|---|
| Application Type:       | Delegated             |          | Application Type:       | Delegated        |   |
| Coverage Percent: *     | 25                    | <u> </u> | Coverage Percent: *     | 25               | - |
| Premium Payment Plan: * | Deferred Monthly      | •        | Premium Payment Plan: * | Deferred Monthly |   |
| Premium Payment Type: * | * Please Select One * | 7        | Premium Payment Type: * | Borrower Paid    |   |
| Refundable?*            | * Please Select One * | ~        | Refundable?*            | Not Refundable   | - |
| Renewal Type: *         | * Please Select One * | 7        | Renewal Type: *         | Level            |   |

### Essent Online Training Assistant – Delegated MI Ordering via Point

#### A Delegated Submission: New Submission Screen

| lome Documents                                                          |                               |
|-------------------------------------------------------------------------|-------------------------------|
| New Submission Existing S                                               | ubmission                     |
| Delegated                                                               | Non Delegated                 |
| © Direct Input                                                          | Lender Loan Nbr: DELEGATED001 |
| Import a DU 3.2 Data File:                                              | DU File Name:                 |
| Transfer loan data from Calyx<br>New Submission C Resubmission of<br>Go | existing loan                 |

Make sure the Delegated box is checked. If you entered your Lender Case No. in Point, it will appear in the Lender Loan Nbr field.

#### Important

If your Lender Case No. was not in Point, the Lender Loan Nbr field will turn red allowing you to key in the number.

The Transfer loan data from Calyx and New Submission radio buttons will be selected. Click Go.

Tip

If you have completed your User Profile, your submission type (Delegated vs Non-Delegated) and MI information will default to the options to typically use.

# Essent Online Training Assistant – Delegated MI Ordering via Point

#### Once you save a loan, your Recent Submissions Pipeline will provide this data

**Recent Submissions** 

| Nece |        |                  |                     |             |                     |          |         |                        |             |
|------|--------|------------------|---------------------|-------------|---------------------|----------|---------|------------------------|-------------|
|      |        | Loan#            | Borrower            | SSN         | Address             | Status   | Cert#   | Submitted<br>On        | Modified By |
| Edit | Upload | DELEGATED00<br>2 | Essent D MI         | ***-**-2354 | 100 Purchase Street | Approved | 0000914 | 02/20/2013<br>01:12 PM | USERNAME    |
| Edit |        | DELEGATEDOO<br>1 | Essent Delegated MI | ***-**-2354 | 100 Purchase Street | Saved    |         |                        | USERNAME    |

To make changes to Delegated files click on "edit", make the necessary changes and Resubmit.

Tip

After you have input or imported files, they will be listed with the last entered at the top; however, you can sort them by clicking on any of the headings.

| Heading      | Information                                                             |
|--------------|-------------------------------------------------------------------------|
| Loan#        | Your ID number for the loan                                             |
| Borrower     | First and Last Name (sorts on Last Name)                                |
| SSN          | Last 4 digits                                                           |
| Address      | Subject property address                                                |
| Status       | Saved (Not yet submitted); Approved; Suspended; Application in Progress |
| Submitted On | Most recent submission date and time                                    |
| Cert#        | The Certificate number assigned to loan once it has been submitted      |
| Modified By  | Your User Name                                                          |

# Essent Online Training Assistant – Delegated MI Ordering via Point

#### **Existing Submission Tab**

|      | New Su     | bmission         | Existing Submission |                     |                     |                 |         |                        |          |
|------|------------|------------------|---------------------|---------------------|---------------------|-----------------|---------|------------------------|----------|
|      | Loan Nbr   | r:               |                     | OR Certificate Nbr: |                     | ⊙ Change/Update | e O Can | cel Withdraw           |          |
|      | Recent Sub | missions         |                     |                     |                     |                 |         |                        |          |
| Edit | Upload     | DELEGATEDOO<br>2 | Essent D MI         | ***-**-2354         | 100 Purchase Street | Approved        | 0000914 | 02/20/2013<br>01:12 PM | USERNAME |
| Edit |            | DELEGATEDOO<br>1 | Essent Delegated MI | ***-**-2354         | 100 Purchase Street | Saved           |         |                        | USERNAME |

From the Existing Submission page you can also view your pipeline. You cannot input a new loan from this page, but you can **change**, update, cancel or withdraw an existing file that has been saved or submitted.

If you cancel/withdraw an application or commitment you will be asked to confirm your request. If you click on Yes, you will receive a notice of certificate cancellation.

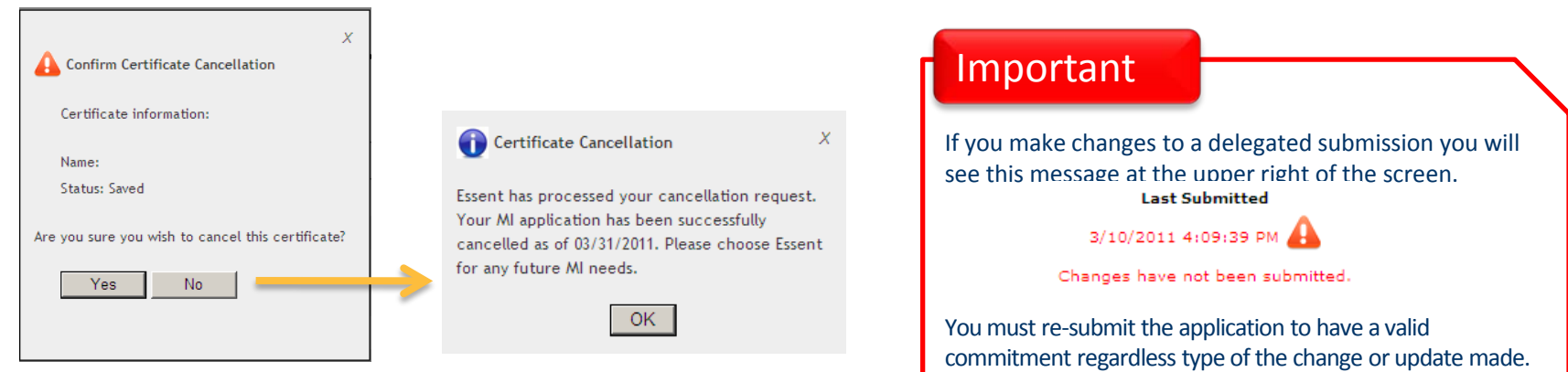

#### Essent Online Training Assistant – Delegated MI Ordering via Point

#### **Completing your New Submission**

- Many of the MI Ordering fields will be populated with data already entered in Point.
  - Key fields that are not carried over include"
    - Credit score
    - Liabilities
    - Subject property county
    - MI coverage percentage
- Review all required fields in the five sections to ensure that they are populated and that the data is correct.
  - Borrower
  - Loan Info
  - Subject Property
  - TPO (Third Party Originator)
  - MI Info
- Then Submit and await your Response.
- If your MI submission is approved, view and save your Essent Commitment and Certificate.
- Exit MI Ordering and return to Point.

Each step is presented in detail in the pages that follow.

#### Essent Online Training Assistant – Delegated MI Ordering via Point

### **Borrower Page**

| Borrower Lan Info                                                                                                    | Subject Property TPO    | MI Info Submit and Response                                                                                                    | Tabs appear in Tabbed View only.                                                                                                    |
|----------------------------------------------------------------------------------------------------|-------------------------|----------------------------------------------------------------------------------------------------|----------------------------------------------------------------------------------------------------|
| Borrower Information                                                                                                    |                         | Credit Score Information Credit Score !*                                                                                                    | If you have more than one borrower, click<br>here, or on the button above Next, to add<br>them after you have completed data entry<br>for the first borrower.                                                                |
| Middle Initial:<br>Last Name:*<br>Suffix:<br>SSN:*<br>Intend to occupy Subject Property                                                                                           | * Not Provided * 💌      | Credit Score Repository:*           Enter the middle of three or lower of two credit scores for each borrower. Enter         the credit repository associated with the credit score. | *Asterisks indicate required data. In some cases, certain fields will be required only wher particular options are chosen.                                                                                                   |
| Present Address                                                                                                    | <u> </u>                | Employment, Income & Liabilities Information                                                                                                    | Will this borrower occupy the Subject Property?<br>If No, this will identify a non-occupant co-borrowe                                                                                                    |
| Street Address:*<br>City:*<br>State:*<br>Zip Code:*                                                                                                    | * Please Select One * V | Self Employed?* No Total Monthly Income: * O.00 Total Monthly Liabilities (excluding PITI) * Enter joint monthly liabilities on primary borrower only.                               | Remember, Total Monthly Liabilities should NOT<br>include the mortgage payment, taxes or insurance<br>on the subject property,<br>-and-<br>Should be entered for the primary borrower only, I<br>they are joint liabilities. |
| Demographic Information<br>Gender:*<br>Ethnicity:*<br>Race:*<br>Hold CTRL and click to select up to S<br>values per borrower.<br>Citizenship:*<br>Have you had ownership interest | * Please Select One *   | Asset Information         Total Liquid Assets (excluding gift funds) *         Gift Funds:         Total Assets:                                                                     | Tip<br>Type all numbers in as simple numbers:<br>No dollar signs, percentage signs,<br>commas, hyphens, etc. The correct<br>format will be assigned by the system.                                                           |
| in a property in the last 3 years?*<br>Cancel Changes                                                                                                    |                         | Add Another Borrower                                                                                                    | Any time you leave the borrower page your data wi<br>be saved. Once you have completed data entry for<br>all borrowers, click on Next to move to the Loan Info<br>screen.                                                    |

### Loan Info Page

|                                                        |                                             | Tin                                                                                                    |
|--------------------------------------------------------|---------------------------------------------|----------------------------------------------------------------------------------------------------|
| Borrower Loan Info Subject Property TI                 | PO MI Info Submit and Response              |                                                                                                    |
| Loan Information                                       |                                             | Total Loan Amount relates to the use of a                                                                       |
|                                                        |                                             | Financed Single Premium. The field will                                                                         |
| Base Loan Amount: * 90,000.00                          | Loan Amortization Type: * Fixed             | auto-calculate if the premium amount is                                                                         |
| Total Loan Amount: 90,000.00                           | Seller Paid Closing Costs:                  | entered on the MI Info page                                                                                     |
| Amortization Term: * 360 months                        | Sales Concession Amount:                    | entered on the fin into page.                                                                                   |
| Interest Rate: * 4.230 %                               | Corporate Relocation: * No 💌                |                                                                                                    |
| Loan Purpose: * Purchase                               | Subordinate Financing: * No 💌               | et al de la companya de la decimiente de la companya de la companya de la companya de la companya de la company |
| Purchase Price: * 105,000.00                           | Subordinate Financing Amount                | Field names in light gray will darken and the associated                                                        |
| Purpose of Refinance: * * Please Select One *          | Subordinate Financing Amount                | field will open for input only when the related option is                                                       |
| Refinanced Essent Cert #:                              | (HELOC Limit): *                            | chosen.                                                                                                    |
|                                                        |                                             | For example:                                                                                                    |
| Reduced Documentation                                  |                                             | <ul> <li>If the loan is a Purchase, the Purchase Price field will</li> </ul>                                    |
| Type:* *                                               | Y.                                          | open and, since it is then a required field, the asterisk                                                       |
| Loan Product Information                               |                                             | will turn red.                                                                                                  |
|                                                        |                                             | If the loan is a Refinance, the Purchase Price will remain                                                      |
| Affordable Housing Program: * Please Select One * 💌    |                                             | gray, but the Refi-related fields will open.                                                                    |
| Negative Amortization Type: * No Negative Amortization | Neg Am Limit: *                             |                                                                                                    |
| Balloon: * No 💌                                        | Balloon Term: * months                      | Loan Purpose: * Refinance                                                                                       |
| Interest Only: *                                       | Interest Only Term: * months                |                                                                                                    |
| Temporary Buydown Type: * None 💌                       | Buydown Change Frequency: * months          | Purchase Price: *                                                                                               |
| Buydown Increase Rate: * %                             | Buydown Total Duration: * months            | Purpose of Refinance: * * Please Select One *                                                                   |
| Adjustable Rate Mortgage Information                   |                                             | Refinanced No Cash Out                                                                                          |
|                                                        |                                             | Essent Cert #:                                                                                                  |
| ARM Description * * Please Select One *                | # of Mos to First Adjustment: *     months  | Dete fields for ADMassill space only if the Loop                                                                |
| Index Current Value: * %                               | Lifetime Cap: * %                           | Data fields for ARIVIS WIII open only if the Loan                                                               |
| Margin: * %                                            | Subsequent Caps: * %                        | Amortization Type is Adjustable Rate.                                                                           |
| Index Name: * * Please Select One * 💌                  | # of Mos to Subsequent Adjustment: * months |                                                                                                    |
| Proposed Monthly Housing Expense                       |                                             |                                                                                                    |
| First Hostopo Dripping And                             |                                             | First Mortgage Principal and Interest is auto-calculated                                                        |
| Interest:                                              | Other Housing Expense:                      | based on previously entered data.                                                                               |
| Hazard Insurance: * 65.00                              | Other Mortgage Loan Principal And           |                                                                                                    |
| Homeowners Association Dues And                        | Real Estate Tax: * 125.00                   |                                                                                                    |
| Condominium Fees:                                      | 1000                                        |                                                                                                    |
| Brevious                                               |                                             | Click Next to continue to Subject Property.                                                                     |
| FIEVIOUS                                               | Next                                        |                                                                                                    |

# Essent Online Training Assistant – Delegated MI Ordering via Point

#### Example 2: Delegated Submission

#### Subject Property Page

|                               |                             | Borrower                             | Loan Info | Subject Property  | ТРО  | MI Info                          | Submit and Response                 |                                |
|-------------------------------|-----------------------------|--------------------------------------|-----------|-------------------|------|----------------------------------|-------------------------------------|--------------------------------|
|                               |                             | Subject Property                     |           |                   |      |                                  |                                     |                                |
| Tip<br>Check the<br>your City | e spelling of<br>and County | Street Address: *                    |           | 1700 Pennsylvania | Ave. | Number of Units:<br>Occupancy: * | : * 1<br>Primary                    | Residence 💌                    |
| before le<br>screen.          | aving this                  | City: *<br>State: *                  |           | Clemmons<br>NC    | V    | Appraised Value:                 | : * Full App                        | 115,000.00<br>raisal           |
|                               |                             | County: *<br>Zip Code: *             |           | Forsyth<br>27012  |      | LTV:                             | 85.71                               | 16                             |
|                               |                             | Property Type: *<br>Condo Project Na | me: *     | Detached          | •    |                                  | LTV field is cale<br>previously ent | culated based on<br>ered data. |
|                               |                             | Previous                             |           |                   |      |                                  |                                     | Next                           |

#### **Drop Down Options**

| Detached 💌                                                                                                    | Primary Residence 📃 💌                                                 | Full Appraisal 💌                                                                                                    |
|----------------------------------------------------------------------------------------------------|-----------------------------------------------------------------------|----------------------------------------------------------------------------------------------------|
| * Please Select One *<br>Attached<br>Condominium<br>Cooperative<br>Detached<br>Manufactured Housing<br>Modular<br>P U D | * Please Select One *<br>Investor<br>Primary Residence<br>Second Home | * Please Select One *<br>Condominium Appraisal<br>Cooperative Appraisal<br>Exterior Only<br>Full Appraisal<br>Income Property Appraisal<br>Other |

### **Essent Online Training Assistant – Delegated MI Ordering via Point**

# **TPO (Third Party Originator) Page**

| Borrower Loan Info S                                                           | ubject Property                     | TPO MI Info                                                                                                    | Submit and Response                                                                                                    |                                                                       |
|--------------------------------------------------------------------------------|-------------------------------------|----------------------------------------------------------------------------------------------------|----------------------------------------------------------------------------------------------------|-----------------------------------------------------------------------|
| TPO<br>Origination Channel Type: * Lender/Re<br>TPO Company Name:*<br>Previous | tail                                | TPO Originator Nar                                                                                                    | ne:*                                                                                                    | Next                                                                  |
| <mark>Broker</mark><br>Correspor<br>Lender/Ro                                  | ndent<br>etail                      | If you are a retail ler<br>choose <i>Lender/Reta</i><br>If this is a loan origi<br>(TPO) on which you<br>will open. <u>Complet</u><br><u>the next page.</u> | ider (that is, the Master F<br>il and click <i>Next</i> .<br>nated by a Broker or Cor<br>are placing the MI, the g<br>ion of all fields is require | Policyholder),<br>respondent<br>grayed-out fields<br>ed to proceed to |
| Tip<br>ne source of TPO<br>formation is at the bottom                          | n Originator's Name (print or type) | Loan Originator I                                                                                                    | lentifier                                                                                                    | Loan Originator's Phone Number (including area code)                  |

## **MI Info Page**

|                                   | Home Documents          |                      | Rate Fin                   | der My Profile Contact us Log out |
|-----------------------------------|-------------------------|----------------------|----------------------------|-----------------------------------|
|                                   |                         |                      |                            |                                   |
|                                   | Borrower Loan Info      | Subject Property TPO | MI Info Submit and Re      | sponse                            |
|                                   | MI Info                 |                      |                            |                                   |
|                                   | Application Type:       | Delegated            | DU Decision:               | None                              |
| MI Information                    | Coverage Percent: *     | 25                   | LP Decision:               | None                              |
| Screen Defaults                   | Premium Payment Plan: * | Deferred Monthly     | LP Purchase Eligibility: * | * Please Select One *             |
| page, may be                      | Premium Payment Type: * | Borrower Paid        | Employee Loan?: *          | No 💌                              |
| temporarily                       | Refundable?*            | Not Refundable       | Premium Financed?: *       | No V                              |
| changed here for a specific loan. | Renewal Type: *         | Level                | Financed Premium Amount: * | 2,520.00                          |
|                                   | Previous                |                      |                            | Next                              |

If you choose a single premium and it will be financed in the loan amount, the Financed Premium Amount field will be open and allow you to type it in. Need the premium amount? Click on the Rate Finder, enter a few pieces of data, and you will have it.

#### Submit and Response Page

#### **Example 2: Delegated Submission**

| Ho | me                                                        | Documer      | nts       |              |                 |              |              | Rate Finder     | My Profile | Contact Us | Log out |
|----|-----------------------------------------------------------|--------------|-----------|--------------|-----------------|--------------|--------------|-----------------|------------|------------|---------|
|    |                                                           |              |           |              |                 |              |              |                 |            |            |         |
|    | Ma                                                        | aster Policy | Holder ID | Loan Number  | Cert Number     | Borrower     | Status       | Last Mod        | lified     | Last Subr  | nitted  |
|    |                                                           | 060006       | 0001      | DEMO0002     |                 | E DEMO       | Saved        | 11/30/2011 4    | :13:22 PM  |            |         |
|    |                                                           | 16           |           |              |                 |              |              |                 |            |            |         |
|    | Bor                                                       | rower        | Loan Info | Subject Prop | erty TPO        | MI Inf       | o 🚺 Sub      | omit and Respon | se         |            |         |
|    |                                                           | ï            |           |              |                 |              |              |                 |            |            |         |
|    |                                                           |              |           | Ple          | ase Click Submi | t to Process | This Applica | ation.          |            |            |         |
|    | F                                                         | Previous     |           |              |                 |              |              |                 |            | Suhn       | nit     |
|    | _                                                         | 1011000      |           |              |                 |              |              |                 |            |            |         |
|    |                                                           |              | Importa   | nt           |                 |              |              |                 |            |            |         |
|    |                                                           |              |           |              |                 |              |              |                 |            |            |         |
|    | The <i>Submit</i> button should only be used to submit an |              |           |              |                 |              |              |                 |            |            |         |
|    | completed with all required data fields. Only             |              |           |              |                 |              |              |                 |            |            |         |
|    | complete applications can be submitted.                   |              |           |              |                 |              |              |                 |            |            |         |
|    |                                                           |              |           |              |                 |              |              |                 |            |            |         |

#### **Submit and Response**

#### Once your loan is submitted, it will be assigned an Essent Commitment/Certificate Number.

| Home         | Documents                               |                             |                                      |                   |                |              |             | Rate Finder     | My Profile    | Contact Us      | Log out |
|--------------|-----------------------------------------|-----------------------------|--------------------------------------|-------------------|----------------|--------------|-------------|-----------------|---------------|-----------------|---------|
|              |                                         |                             |                                      |                   | <u></u>        |              |             |                 |               |                 |         |
| M            | aster Policy Hold                       | er ID                       | Loan Number                          | Cert Number       | Borrower       | Status       | L           | ast Modified    |               | Last Submitte   | d       |
|              | 0600060001                              |                             | DEMO0002                             | 0006454           | E DEMO         | Saved        | 11/30/      | 2011 4:24:13 6  | PM 11         | /30/2011 4:24:2 | 23 PM   |
| В            | orrower L                               | .oan Info                   | Subject                              | Property          | тро            | MI Info      | Subm        | it and Respor   | ise           |                 |         |
| Con<br>for : | gratulations! You<br>selecting Essent G | r MI Applica<br>iuaranty fo | ation has been a<br>r your MI needs. | pproved. Please : | see detailed   | coverage i   | informatior | and/or print yo | our Essent Co | mmitment. Tha   | nk you  |
| MI           | Decision:                               |                             | Approved                             | ł                 |                |              |             | Initial Premium | n Rate:       | 0.49%           |         |
| Cor          | nmit Certificate #                      | :                           | 0006454                              | Click here to vi  | ew Certificate | $\mathbf{>}$ |             | Initial Premium | n Amount:     | \$36.75         |         |
| Cor<br>Cor   | nmit Effective Dat<br>nmit Expiration D | :e:<br>ate:                 | 11/30/20<br>05/30/20                 | 011               |                |              |             | Total Premium   | Due:          | \$36.75         |         |
| MI           | Premium Plan:                           |                             | DEFERRE                              | D MONTHLY         |                |              |             |                 |               |                 |         |
| Prei         | nium Paid By:                           |                             | Borrower                             |                   |                |              |             |                 |               |                 |         |
| Ren          | ewal Type:                              |                             | LEVEL/CO                             |                   |                |              |             |                 |               |                 |         |
|              | Previous                                |                             |                                      |                   |                |              |             |                 |               | Subr            | nit     |

If your loan is approved, you will receive a Commitment and Certificate of Insurance. You can see, save or print the PDF commitment by clicking on *Click here to view Certificate*. You can also retrieve your commitment from the Home Page under Recent Submissions

#### **Commitment and Certificate of Insurance**

Essent Guaranty, Inc. 101 S. Stratford Road Winston-Salem, NC 27104 (877) 569-6547

#### COMMITMENT AND CERTIFICATE OF INSURANCE

Essent Guaranty, Inc. in consideration of the premium payment set forth below and in total reliance on representations made in your Application issues this Commitment/Certificate pursuant to the terms and conditions of the Mortgage Guaranty Insurance Master Policy and any conditions noted below. Any modifications, changes or revisions of the terms or conditions set forth on this Commitment/Certificate or any failure to satisfy any conditions noted below without prior written consent of the Company, will invalidate the Commitment/Certificate and the related insurance coverage. Subject to payment of premium, the Certificate of Insurance becomes effective on the date the Loan is Closed or such other date as mutually agreed to by you and the Company. The Company reserves the right to terminate/rescind the Commitment/Certificate if the Ioan is ineligible for coverage based upon Company's published underwriting guidelines. Capitalized terms in this form shall be given the meaning as ascribed to them in the Mortgage Guaranty Insurance Master Policy.

#### Insured Information

Master Policy Number 40-0001-0001 ABC BANK 1401 HAMPTON STREET COLUMBIA, SC 29210

#### Loan Information

| Insurance Info         | ormation |
|------------------------|----------|
| Commitment/Certificate | 00007    |

Commitment Expiration Date 01/12/2013

0000753

Level 30

09/12/2012

Deferred Monthly

Non-Refundable

123 NEW HOME STREET, WINSTON SALEM, NC 27104

Commitment Date

Renewal Premiums

Premium Refundability

Coverage %

Premium Plan

Borrower Name and Property Address

Number

FIRST LAST

360 Months

Purchase

Fixed (A)

Detached

Premium Due

\$111.67 \$111.67

\$33.33

Owner Occupied

| Insured Loan Number     | DEMODEL01    | Amortization Term     | 360  |
|-------------------------|--------------|-----------------------|------|
| Loan-to-Value (LTV)     | 92           | Occupancy             | Owr  |
| Sales Price             | \$218,000.00 | Loan Purpose          | Pure |
| Appraised Value         | \$220,000.00 | Amortization Type     | Fixe |
| Base Loan Amount        | \$200,000.00 | Non-Retail Originator | No   |
| (Insured Amount)        |              | Property Type         | Deta |
| Total Loan Amount       | \$200,000.00 | Borrower Credit Score | 720  |
| (with financed premium) |              | Corporate Relocation  | No   |

#### Premium Rate Information

|                                   | Premium<br>Rate |
|-----------------------------------|-----------------|
| Initial = Months 1-12             | 0.67%           |
| Renewal Period 1 = Months 13-120  | 0.67%           |
| Renewal Period 2 = Months 121-360 | 0.20%           |

#### Endorsements & Notes

For Deferred Monthly Premium, no payment is due at closing; Ican servicer will be billed for first payment.

EGI-1002.001(01/11)-Master Policy, EGI-1002.002(01/11)-Delegated Clarity End. EGI-1002.128(01/11)-NC State End.

Insured's Acceptance and Certification By paying the initial premium, the Insured accepts the Company's coverage offered and validates this Commitment as a Certificate by certifying that: (1) the Loan transaction as described above has been Gosed; and (2) any terms and conditions have been fully satisfied; and (3) Loan information, including those set forth above on the Commitment/Certificate and other information provided for validating eligibility under the Company's underwriting guidelines, is true and correct and the Company can rely on it in extending coverage to the Loan; and (4) there has been no Default prior to the tender of the initial premium or Loan is not in Default at the time the applicable premium is paid; and (5) the Insured has no knowledge of any material changes in any statement contained in such Application, supporting documentation or representations.

Servicer Information

To activate this Certificate of Insurance please return the completed Certification Notice.

EGI-5001.001(01/10)

Important

Check to make sure all data is accurate. If not, return to Essent Online, make changes and re-submit.

Remember, changing or adding data will require re-submission of the file and may change its status.

# Essent Online Training Assistant – Delegated MI Ordering via Point

#### Then you are ready to Exit Essent Online MI Ordering and return to Point.

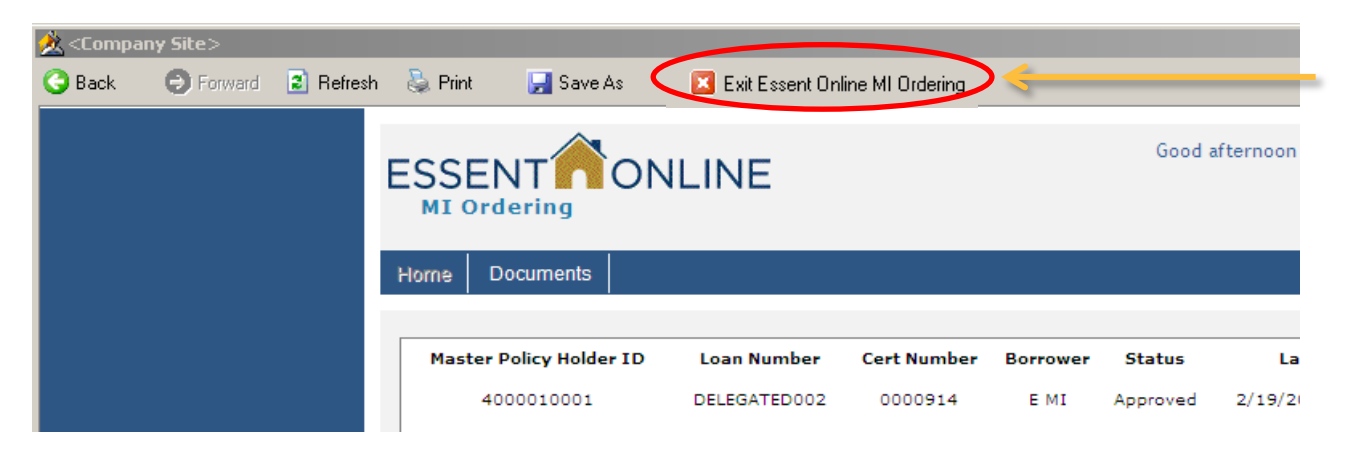

#### If your Delegated submission for MI is suspended

| Master Policy Holder ID     Loan Number     Cert Number     Status     Last Modified     Last Submitted       4000010001     DEM0003     0000165     Suspended     5/20/2011 11:42:39 AM     5/20/2011 11:42:55 AM       Borrower     Loan Info     Subject Property     TPO     MI Info     Submit and Response       our Application Submission was Suspended.     -     -     -     -     -       Previous     -     -     -     -     Submit     -                                                                                                    | Но | me     | Documents                                       |               |             |           | Ra           | ate Finder | My Profile | Contact us     | Log out |
|----------------------------------------------------------------------------------------------------|----|--------|-------------------------------------------------|---------------|-------------|-----------|--------------|------------|------------|----------------|---------|
| 4000010001       DEM0003       0000165       Suspended       5/20/2011 11:42:39 AM       5/20/2011 11:42:55 AM         Borrower       Loan Info       Subject Property       TPO       MI Info       Submit and Response         our Application Submission was Suspended.       •       Invalid Postal Code!       Submit       Submit                                                                                                    |    | Mas    | ster Policy Holder ID                           | Loan Number   | Cert Number | Status    | Last Mod     | dified     |            | Last Submitted | I       |
| Borrower         Loan Info         Subject Property         TPO         MI Info         Submit and Response           bur Application Submission was Suspended.         •         Invalid Postal Code!         •         •         •         •         •         •         •         •         •         •         •         •         •         •         •         •         •         •         •         •         •         •         •         •         •         •         •         •         •         •         •         •         •         •         •         •         •         •         •         •         •         •         •         •         •         •         •         •         •         •         •         •         •         •         •         •         •         •         •         •         •         •         •         •         •         •         •         •         •         •         •         •         •         •         •         •         •         •         •         •         •         •         •         •         •         •         •         •         •         •         • |    |        | 4000010001                                      | DEMO003       | 0000165     | Suspended | 5/20/2011 11 | :42:39 AM  | 5/20       | /2011 11:42:5  | 5 AM    |
| our Application Submission was Suspended.  • Invalid Postal Code!  Previous Submit                                                                                                    |    | Borr   | ower Loan Inf                                   | o Subject Pr  | operty TP   | 0 MI Info | Submit ar    | nd Respons | e          |                |         |
| Previous                                                                                                    | ì  | ′our A | pplication Submission v<br>Invalid Postal Code! | as Suspended. |             |           |              |            |            |                |         |
|                                                                                                    |    | P      | revious                                         |               |             |           |              |            |            | Subn           | nit     |

Please check the data to ensure you have entered it correctly. If there was an error, you may change the data and re-submit the application. If not, an Essent Customer Support representative will contact you, or may contact Customer Support at <u>essentonlinehelp@essent.us</u> or 855-282-1483.

#### **Changes to a Delegated Submission**

If you make subsequent changes to the loan data, you must re-submit the loan to make sure it still qualifies for insurance to and secure an updated Commitment and Certificate.

If you did not log out of Essent Online MI Ordering, you will be taken directly to the New Submission screen.

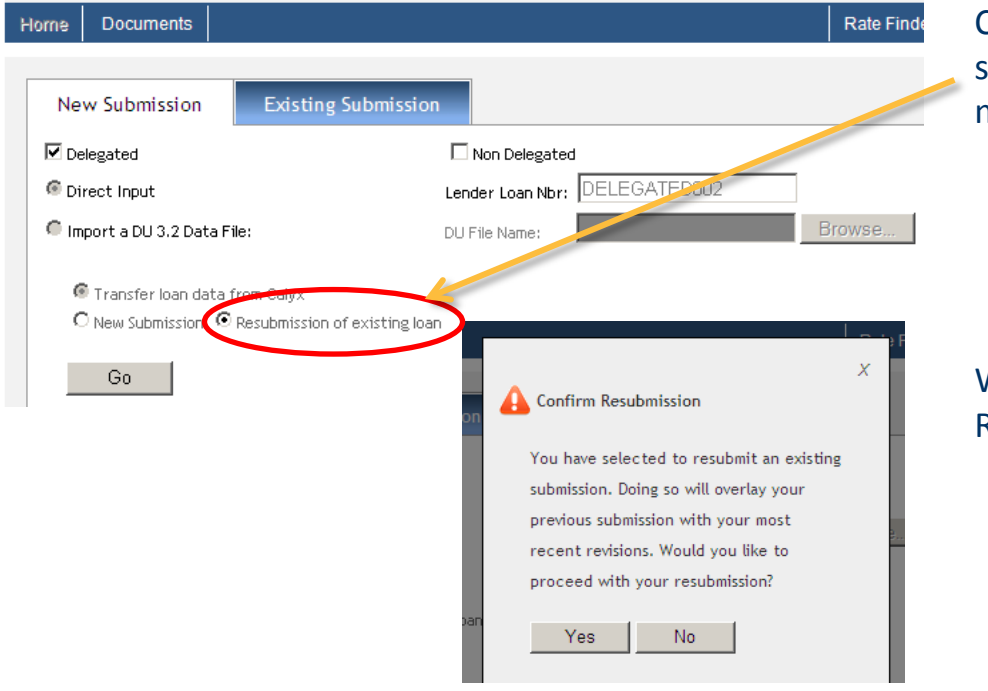

Click on the Resubmission of existing loan radio button so that the system does not give you the following error message:

This Lender Loan Number [DELEGATED002] is associated with a previously entered loan of your branch. The loan may be in your pipeline.

When you click Go, you will be asked to Confirm the Resubmission.

# Important

A resubmission will require you to re-enter data into the fields that are not populated from Point, such as credit score, liabilities and subject property county.

When you reach the MI Ordering Submit and Response screen, click on Re-Submit. If your MI submission is approved, you can view and save a PDF of your new Essent Commitment and Certificate.

Then you are again ready to Exit Essent Online MI Ordering and return to Point.

| Home Documents            |                                                      |                                                                                                  | Rate Finder       | My Profile      | Contact Us          | Log out |  |
|---------------------------|------------------------------------------------------|--------------------------------------------------------------------------------------------------|-------------------|-----------------|---------------------|---------|--|
| CONTACT                   | If you need assistance v<br>site, contact Customer S | vith your login ID or passv<br>Support.                                                          | word, or ι        | using our       | MI Order            | ing     |  |
| Customer Support          |                                                      | Customer Support                                                                                 |                   |                 |                     |         |  |
| Phone: 855-282-1483       |                                                      | Customer Support is available 8am-8pm Ea                                                         | astern, Monday-I  | Friday          |                     |         |  |
| Email: essentonlinehelp@e | ssent.us                                             |                                                                                                  |                   |                 |                     |         |  |
|                           |                                                      | Contact Customer Support for assistance                                                          | e with data entry | , importing DU  | 3.2 files, uploadir | ng      |  |
|                           |                                                      | documents, first time users and any othe                                                         | er questions abou | it how the syst | em works.           |         |  |
| Underwriting              | If you have questions al<br>Email, Phone, or Fax.    | bout a loan file, please co<br>Underwriting                                                      | ontact Esso       | ent Unde        | erwriting b         | уy      |  |
| Phone: 877-330-3535       |                                                      | Underwriting is available 8am-8pm Eastern, Monday-Friday                                         |                   |                 |                     |         |  |
| Fax: 877-331-8311         |                                                      |                                                                                                  |                   |                 |                     |         |  |
| Email: underwriting@esser | it.us                                                | Contact Underwriting for assistance with rates, guidelines, loan scenarios/exceptions, turn-time |                   |                 |                     |         |  |
|                           |                                                      | or loan status.                                                                                  |                   |                 |                     |         |  |

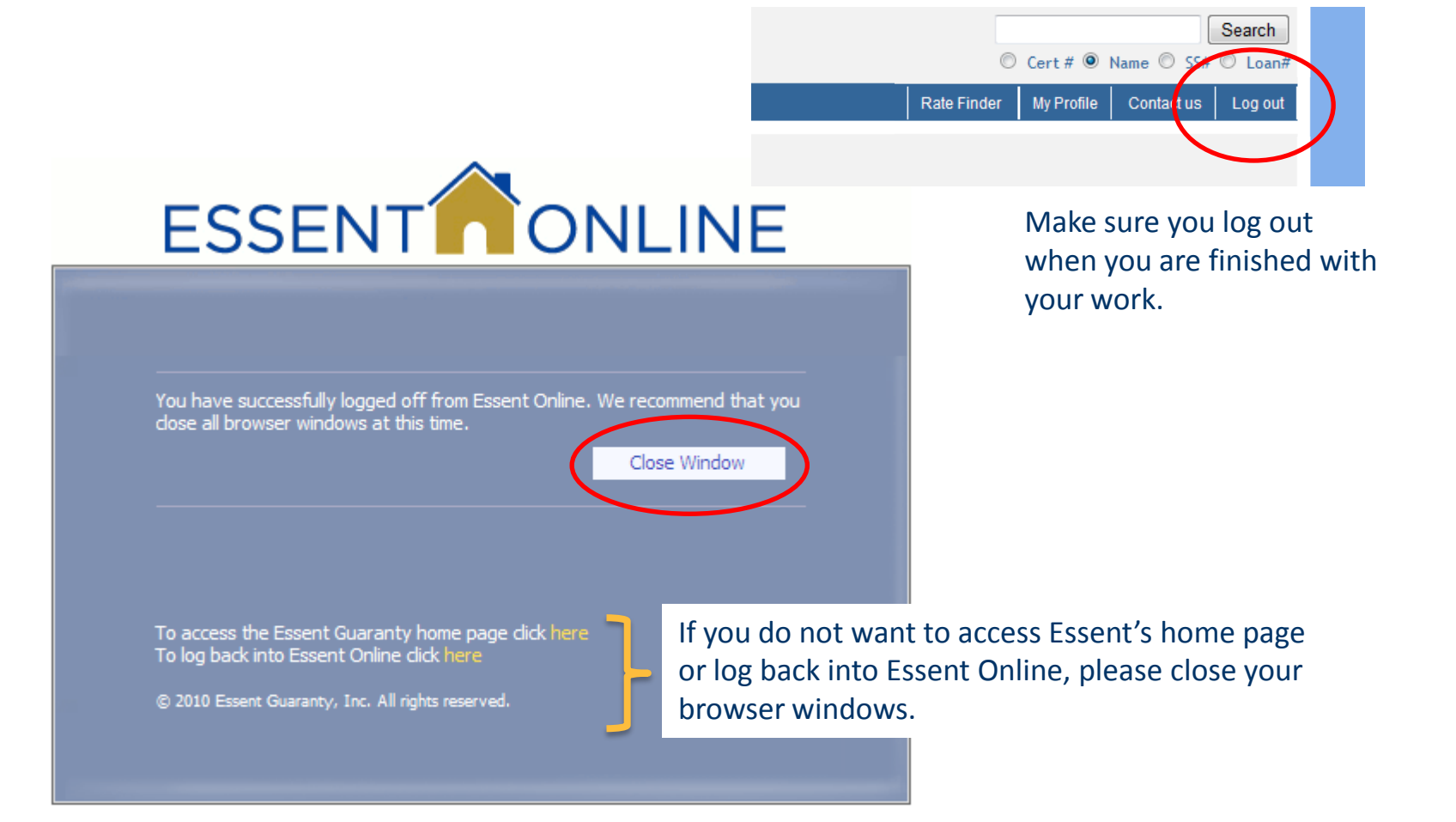

| QUESTION                                                                                                    | ANSWER                                                                                                    |
|----------------------------------------------------------------------------------------------------|----------------------------------------------------------------------------------------------------|
| I forgot my password. How can I request a reset?<br>or<br>When I typed my password wrong I got locked out.<br>What should I do?                                        | For security reasons, you have three attempts to log on correctly before the<br>system locks you out. If you are locked out, or forget your password, click the<br>"Forgot Password" button on the Log On screen.<br>You will also be required to change your password at least every 90 days, or<br>more frequently if you like. Check the "I want to change my password after<br>logging on" box – see page 8. |
| Are others in my organization (as defined by the<br>master policy number associated with my user id)<br>able to see my file manager and the files I have<br>completed? | No. Your file manager is unique to the you and only your User name and<br>Password will provide access to the loans you input.<br>For your protection and the security of borrower data, you should not give<br>your user name or password to anyone else.                                                                                                    |
| How do I save my data?                                                                                                    | Each time you go to another screen, or click on the Next (or Previous) button, the data is saved.                                                                                                    |
| How do I find a loan I've previously input?                                                                                                    | <ol> <li>There are several ways to find loans previously input:</li> <li>Use the Recent Submissions list at the bottom of the screen for unsubmitted requests or modifications from the last several days;</li> <li>Click on the Existing Submissions tab on the home screen to search for a loan;</li> <li>Use the Search feature at the top right of the screen.</li> </ol>                                    |

| QUESTION                                                                    | ANSWER                                                                                                    |
|-----------------------------------------------------------------------------|----------------------------------------------------------------------------------------------------|
| What is the difference between the Tabbed view and<br>the Single page view? | The Tabbed view places each unique section (Borrower Information, Loan<br>Information, Subject Property, etc.) on an individual page with a Tab identifier<br>at the top—somewhat like a notebook. While you may still have minimal<br>scrolling on certain pages, the Tabbed view may make it easier for you to<br>identify the section of the application where data must be added or updated.<br>The Single page view eliminates the top TABs and puts all of the input fields<br>on a single screen. Each section is available by scrolling further down the<br>page.<br>In either view, you may tab through the fields, use your mouse to click on a<br>field, or a combination of both.<br>Which screen you use is totally a matter of individual preference. |
| What are the hours of operation for Essent MI Online?                       | MI Ordering is an Essent Online application that supports near constant up<br>time. It is not available from Saturday 11:00 p.m. to Sunday 11:00 a.m. Eastern<br>time for system maintenance.<br>Underwriting and Customer Support are available to assist you Monday – Friday,<br>from 8 a.m. to 8 p.m. Eastern Time.                                                                                                    |

Customer Support: If you are having issues getting into MI Ordering from www.essent.us or the Log In Screen, or if you are in MI ordering and receive an error message or have specific system questions

- Email: essentonlinehelp@essent.us
- Phone: 855-282-1483

Underwriting Support: If you have guideline or specific loan questions

- Email: underwriting@essent.us
- Phone: 877-330-3535

#### **Support Availability**

• Support is available Monday – Friday, 8:00 a.m. to 8:00 p.m. Eastern Time

#### System Availability 24/7

• Except Saturday 11:00 pm Eastern through Sunday 11:00 am Eastern

#### **Essent Online Training Assistant – Delegated MI Ordering via Point**

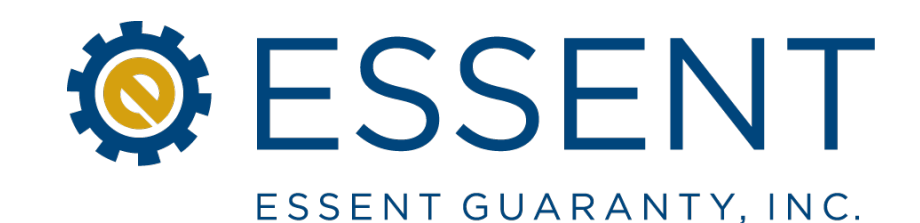

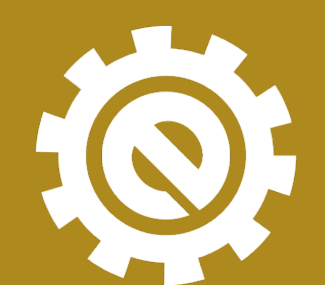

moving forward together

Essent Guaranty, Inc.

©2013 Essent Guaranty, Inc. All rights reserved. 6004.016 (04/13)